## Memorial **O** Banners

## Instructions

- Install Adobe fonts Basic Sans Bold & Semibold.
- **2.** Request the Legion Branch logo through <u>marketing@legion.ca</u>.
- **3.** Open the Memorial Banner InDesign file.
- **4.** Replace the generic Legion Branch logo with the updated Legion Branch logo provided.
- 5. Replace the image of the Veteran with a Grayscale or CMYK (made to look black and white) psd, tif or jpg at:
  - maximum 300 DPI
  - minimum 120 DPI
- 6. Delete the placeholder partner logo and replace with the partner logo(s) if applicable.
- 7. Replace the text in the name and service boxes. Adjust the box width of each to fit the titles – leaving extra space on each side between the lines and the type. Make sure each box is centered.

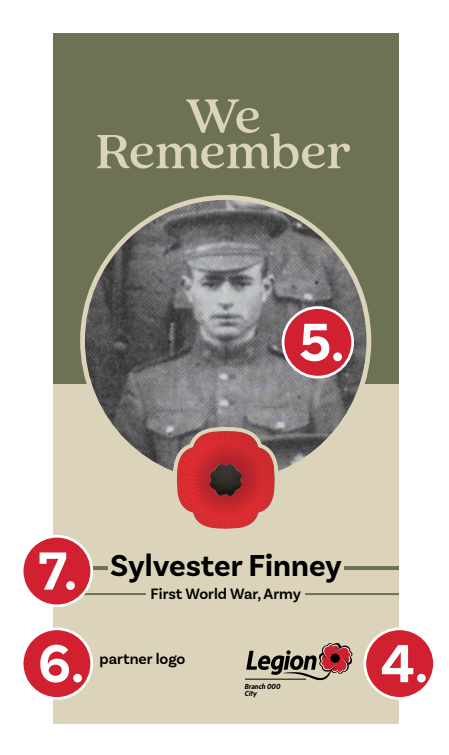

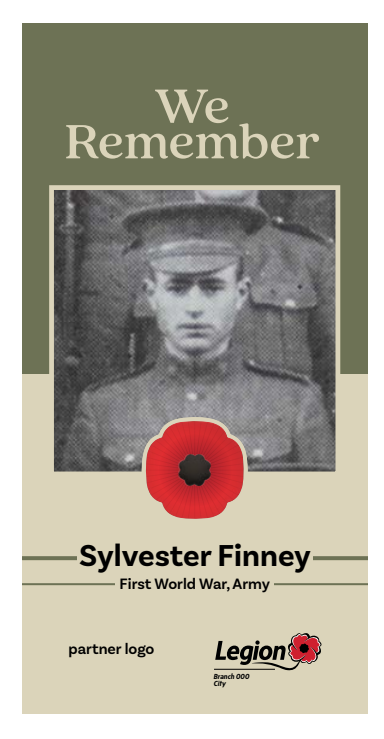

## Memorial **O** Banners

## Instructions

- **1.** Request the Legion Branch logo through <u>marketing@legion.ca</u>.
- **2.** Open the Memorial Banner InDesign file.
- **3.** Replace the generic Legion Branch logo with the updated Legion Branch logo provided.

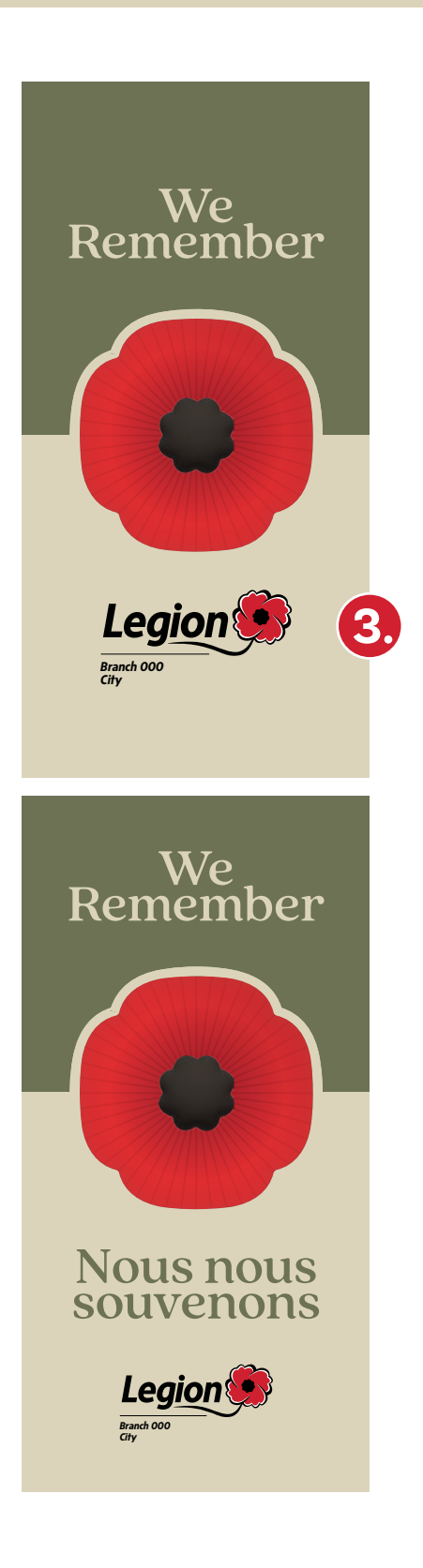